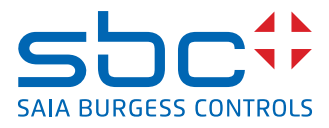

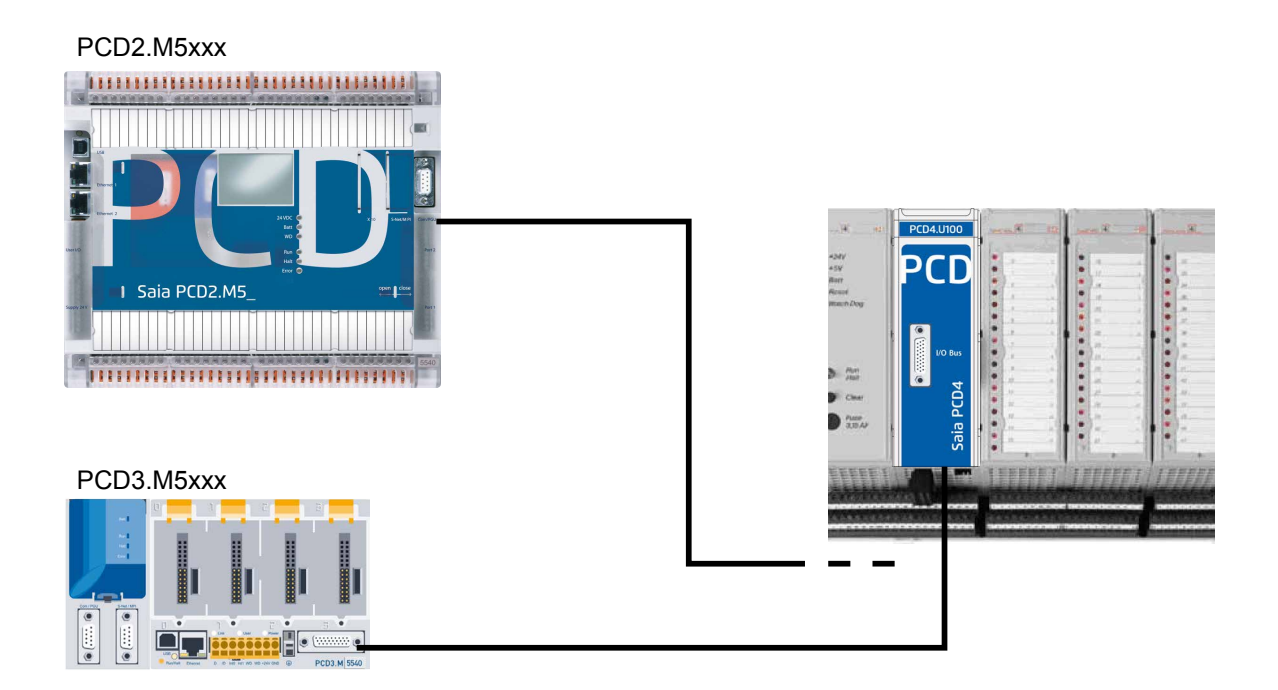

# PCD4.U100 kit PCD4.U100 kit

Document 26/888; Edition EN06 | 2013-10-08

| 0 |       | Content                              |     |
|---|-------|--------------------------------------|-----|
|   | 0.1   | Document History                     | 0-2 |
|   | 0.2   | About this manual                    | 0-2 |
|   | 0.3   | Brands and trademarks                | 0-2 |
| 1 |       | Migration Checklist                  |     |
|   | 1.1   | Compatibility list                   | 1-2 |
|   | 1.2   | Documentation                        | 1-2 |
|   |       |                                      |     |
| 2 |       | Choose addressing mode               |     |
|   | 2.1   | No changes using address '0'         | 2-1 |
|   | 2.2   | Using additional PCD2/3 IO modules   | 2-2 |
|   | 2.3   | Switch for addressing mode           | 2-3 |
| 3 |       | Serial communication                 |     |
| 5 |       | Jenar communication                  |     |
| 4 |       | Differences to old systems           |     |
|   | 4.1   | Functions on PCD4.N210               | 4-1 |
|   | 4.2   | XOB 5                                | 4-1 |
|   | 4.3   | XOB 1                                | 4-1 |
|   |       |                                      |     |
| 5 |       | User program                         |     |
|   | 5.1   | Programming with Fupla               | 5-1 |
|   | 5.2   | Programming with IL                  | 5-1 |
|   | 5.2.1 | IL programming using PCD4 FB's       | 5-1 |
|   | 5.2.2 | If using IL without updated FB's:    | 5-1 |
|   | 5.2.3 | IL adaptations for PCD4.W100 modules | 5-4 |
|   | 5.2.4 | IL adaptations for PCD4.W300 Modules | 5-5 |
|   | 5.2.5 | IL adaptations for PCD4.W400 Modules | 5-5 |
|   | 5.2.6 | IL adaptations for PCD4.W500 Module  | 5-5 |
|   | 5.2.7 | IL adaptations for PCD4.W600 Module  | 5-5 |
|   | 5.2.8 | Multiples use W500 and/or W600       | 5-6 |
|   | 5.2.9 | Not supported modules                | 5-7 |
| ^ |       | Annendiy                             |     |
| - | Λ 1   |                                      | ۸ 1 |

| A.1 | Icons   | A-1 |
|-----|---------|-----|
| A.2 | Contact | A-2 |

#### Document History | Brands and trademarks

0

#### 0.1 Document History

| Date       | Version | Changes | Remarks                                        |
|------------|---------|---------|------------------------------------------------|
| 2010-02-28 | V1.00   | -       | Initial version                                |
| 2010-04-16 | V1.00   | -       | Using FBoxes                                   |
| 2010-05-25 | V1.00   | -       | Minor corrections                              |
| 2010-03-08 | V1.01   | -       | Update                                         |
| 2010-09-28 | EN01    | -       | Realisation in InDesign                        |
| 2012-02-10 | EN02    | -       | Supplemented with information for<br>PCD4.N2x0 |
| 2012-03-01 | EN03    | -       | Corrections                                    |
| 2012-10-16 | EN04    | -       | 5.2.2 II-Code for time delay had been wrong    |
| 2012-10-17 | EN05    | -       | Change of EN04 undone                          |
| 2013-10-08 | EN06    | -       | New logo and new company name                  |

#### 0.2 About this manual

See the section in the appendix in relation to some of the terms, abbreviations and the references used in this manual.

#### 0.3 Brands and trademarks

Saia PCD<sup>®</sup> and Saia PG5<sup>®</sup> are registered trademarks of Saia-Burgess Controls AG.

Technical modifications are based on the current state-of-the-art technology.

Saia-Burgess Controls AG, 2010. © All rights reserved.

Published in Switzerland

### **1** Migration Checklist

Recommended Method:

After checking if all PCD4 I/O Modules can be used for upgrade and if original project is available the mounting is quiet simple.

Replace the PCD4 CPU with a PCD4.U100, install a PCD3 or a PCD2.M5\_ CPU with old PCD4 I/Os and eventually add new PCD2/3 I/O modules.

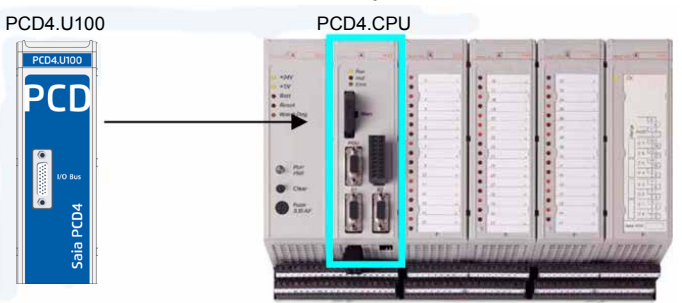

Update the user program to Saia PG5<sup>®</sup> 1.4.300 or Saia PG5<sup>®</sup> 2.0 and adapt the user program, download it and the system is ready.

| 1. | Remove PCD4 CPU<br>The Power supply is still needed.                                                                                                    |                                                                                    |
|----|----------------------------------------------------------------------------------------------------|------------------------------------------------------------------------------------|
| 2. | Insert the PCD4.U100 module in the free slot.                                                                                                    |                                                                                    |
| 3. | Connect a PCD3 or a PCD2 system by using one of the<br>following cable:<br>• For PCD2.M5xxx use PCD2.K106<br>• For PCD3.Mxxxx use PCD3.K116 or PCD3.K106<br>Refer to chapter "Choosing address mode"                                                                                      | PCD2 M5xx PCD2 M5xx PCD2 K106 PCD3 M5xx PCD3 M5xx PCD3 M5xx PCD3 K106 o. PCD3 K106 |
| 4. | Chose address mode (also see chapter 2)<br>• Keeping the addresses • No new PCD2/3 I/O modules<br>Including all intelligent module like communication module<br>PCD2/3.Fxxx(x) or memory modules like PCD2/3.R6xx(x)<br>• Change address range • Use up to 8 new PCD3/PCD2<br>I/O modules | Situated on the back of the PCD4.U100 module                                       |
| 5. | Install Saia PG5 <sup>®</sup> 1.4.300 with Patch 15 or Saia PG5 <sup>®</sup> 2.0.150 SP1, or higher.                                                                                                    |                                                                                    |

### Compatibility list | Documentation

| 6.  | Activating PCD4 FBox and FB's in Saia PG5 <sup>®</sup> 2.0                                                                                                    | Enable Fboxes PCD4 U100.exe<br>Enable Fboxes PCD4.U100<br>Eaia-Burgess Controls AG<br>PCD4.W1<br>PCD4.W3<br>PCD4.W4<br>PCD4.W4<br>PCD4.W500<br>PCD4.W500<br>PCD4.W600<br>PCD4.W8 |
|-----|----------------------------------------------------------------------------------------------------|----------------------------------------------------------------------------------------------------|
| 7.  | Update project from old PG3 or PG4:<br>First backup all project files.                                                                                                    |                                                                                                    |
| ?   | If the original project does not exist anymore it is not recom-<br>mended to upgrade the application!                                                                                                    |                                                                                                    |
|     | When taking over existing user program code please remove all CPU specific functions. The new CPU will not be able to interpret these old functions                                                                  |                                                                                                    |
| 8.  | In the Saia PG5 <sup>®</sup> 1.4 HW-Configurator or Saia PG5 <sup>®</sup> 2.0 De-<br>vice Configurator chose the used NT-OS CPU PCD2.M5_ or<br>PCD3.M                                                                |                                                                                                    |
| 9.  | Using Fupla programming with PCD4 I/O FBoxes<br>After installing Saia PG5 <sup>®</sup> 1.4.300 with Patch 15 or Saia PG5 <sup>®</sup><br>2.0.150 (SP1) open project and all FBoxes will be updated<br>automatically. |                                                                                                    |
| 10. | IL programming using PCD4 FB's<br>After installing Saia PG5 <sup>®</sup> 1.4.300 with Patch 15 or Saia PG5 <sup>®</sup><br>2.0.150 (SP1) open project and all FB's will be updated auto-<br>matically.               | Program Files FB_test.src W500.src W500 fbox.fup                                                                                                    |
|     | Due to the higher speed of the new Saia PCD <sup>®</sup> s a delay of 2s need to be added at system start up!                                                                                                    | Wait_2s.src                                                                                                    |
| 11. | Now the user program can be finished and can be downloaded to the CPU.                                                                                                    |                                                                                                    |

### 1.1 Compatibility list

| PCD2.M5xxx                                          |                     |       | with NT OS (Minimum FW 1.10.16 or higher)                                                                                    |  |  |
|-----------------------------------------------------|---------------------|-------|----------------------------------------------------------------------------------------------------|--|--|
| PCD3.Mxxxx                                          |                     |       | with NT OS (Minimum FW 1.10.16 or higher)                                                                                    |  |  |
|                                                     | Power Supply Module | Hardy | vare version B or newer;                                                                                                    |  |  |
| PCD4.N2x0                                           |                     | The u | se of an older module can damage the PCD4.U100                                                                               |  |  |
| Saia PG5 <sup>®</sup> 1.4.300<br>Patch 15 or higher |                     | ?     | Do not use the media mapping of the Device-Configurator of Saia PG5 <sup>®</sup> 2.0 for the configuration of the PCD4 I/Os. |  |  |
| Saia PG5 <sup>®</sup> 2.0.150<br>SP1 or higher      |                     |       | Please note that because of higher CPU speed, some NOP's instructions nee to be placed. (Refer to chapter 5.2)               |  |  |
| Not Supported<br>PCD4 I/O modules                   |                     | PCD4  | 4.Hxxx (All PCD4.Hxxx modules are not supported)                                                                             |  |  |
| Serial In                                           | terface             | Only  | the serial interfaces on the new CPU are supported.                                                                          |  |  |

### **1.2** Documentation

| This document                           |
|-----------------------------------------|
| Manual PCD2.M5xxx with NT-OS - (SBC-NT) |
| Manual PCD3.Mxxxx with NT-OS - (SBC-NT) |

## 2 Choose addressing mode

#### 2.1 No changes using address '0'

With this mode **no new I/O modules** can be used on the new PCD2/3 CPU platform.

The address 0 corresponds to the first slot on the PCD2/3 I/O bus and at the same time to the first PCD4 I/O slot.

→ So therefore it is not possible to use both an the same time. The watch dog address stays at addresses 255 and 511 on PCD4. The watch dog on the new CPU is at address 255.

1

When using start address "0" for I/O modules do not use any new PCD2/3 I/O modules on the empty slots! Including all intelligent modules like communication modules PCD2/3.Fxxx(x) or memory modules like PCD2/3.R6xx(x)!

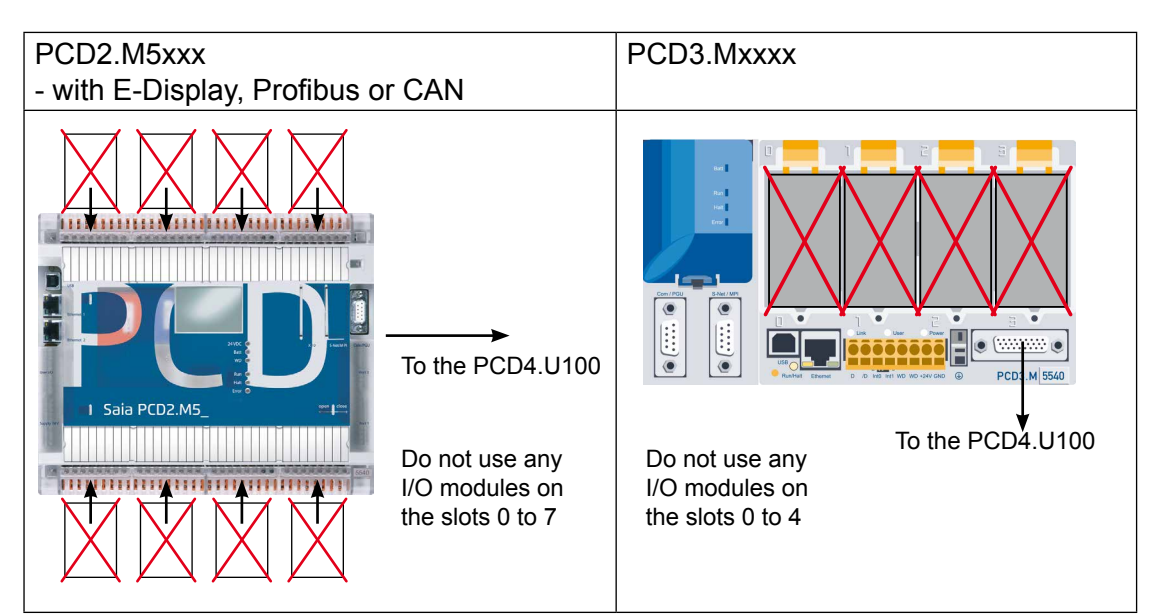

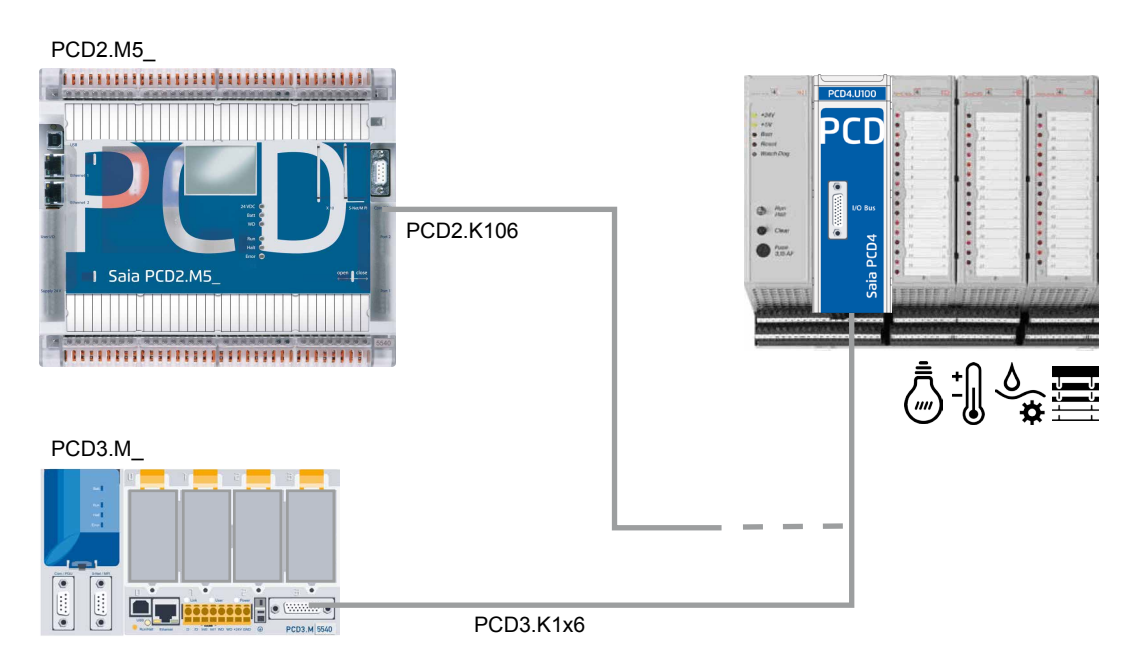

2-1

#### 2.2 Using additional PCD2/3 IO modules

This mode allows using up to 8 new PCD2/3 I/O modules. All addresses for PCD4 I/Os needs to be incremented by 256. Including the ones of the PCD4 watchdog.

So there are two watch dogs at two different addresses. One on 255 available on new PCD2/3 and the other one at 511 and 767 for PCD4.

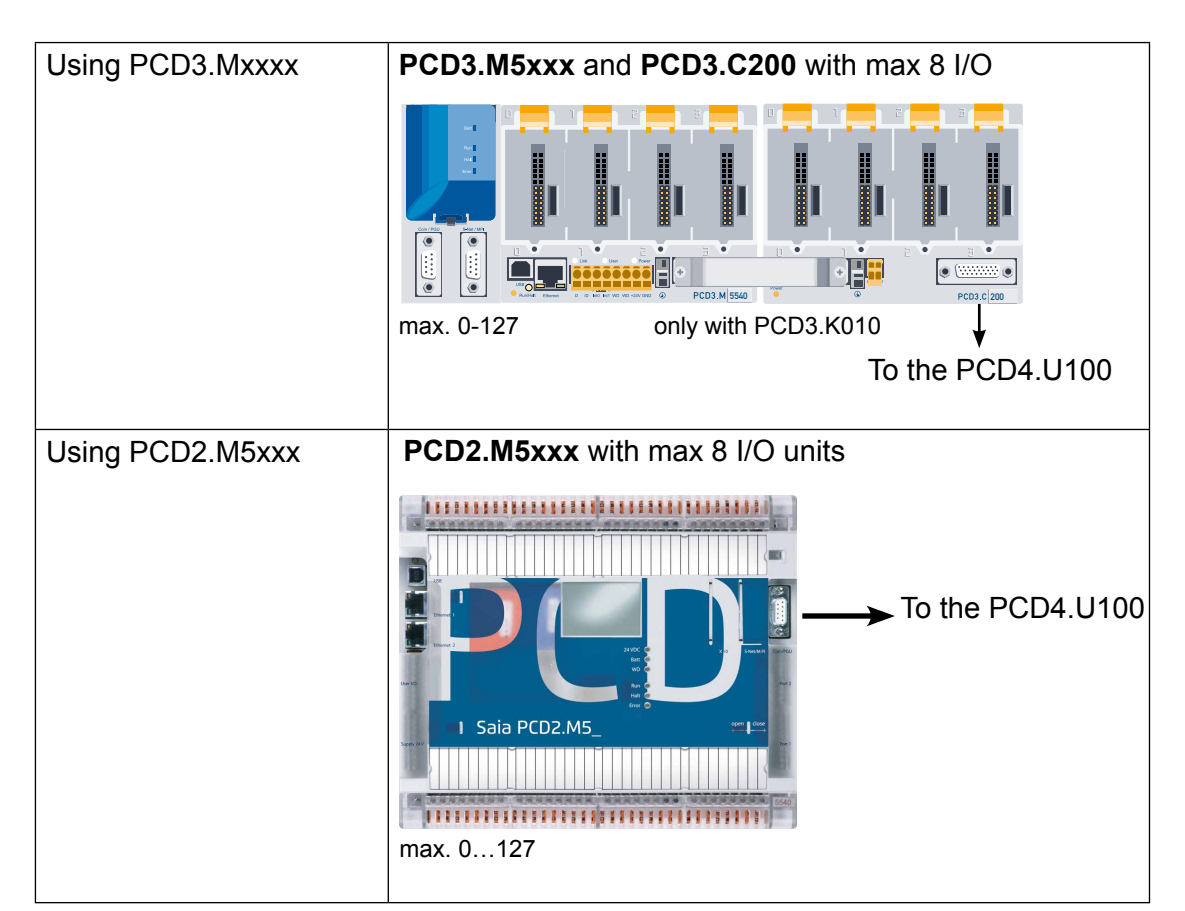

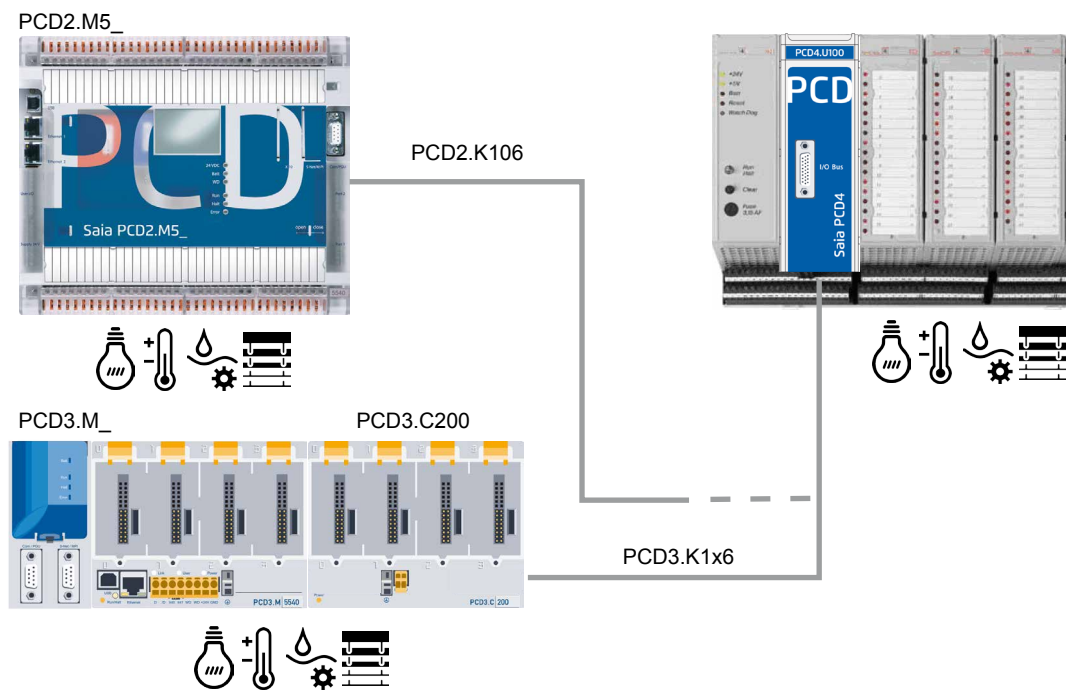

2-2

### 2.3 Switch for addressing mode

The switch is situated on the back side of the PCD4 module

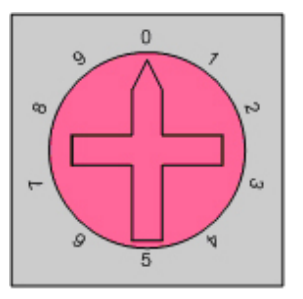

|        | Start address for PCD4 I/O modules |                                                                                                    |
|--------|------------------------------------|----------------------------------------------------------------------------------------------------|
| Pos. 0 | 0                                  | To use with a PCD2.M5xxx without PCD2.Cxxxx extension<br>and without any PCD2 I/O, PCD2.F2xxx or PCD3.R6xxx<br>modules!<br>Option:<br>PCD3.Mxxxx with PCD3.Cxxx extension but without any I/O |
|        |                                    | module!                                                                                                    |
| Pos. 1 | 0                                  | To use with a PCD3.M3xxx without PCD3.Cxxx extension and without any PCD3 I/O, PCD3.Fxxx or PCD3.R6xx modules!                                                                                |
|        |                                    | Note <sup>.</sup>                                                                                                    |
|        |                                    | Do not use any PCD2.M5 CPU on this position!                                                                                                    |
| Pos. 2 | 256                                | PCD3.Mxxxx with PCD3.Cxxx extension<br>PCD2.M5xxx without extension                                                                                                    |
|        |                                    | Use up to 8 PCD2/3 I/O modules on the free slots. But adapt user program to new addresses.                                                                                                    |
| Pos. 3 | 256                                | PCD3.Mxxxx without an extension module                                                                                                    |
|        |                                    | Use up to 4 PCD3 I/O modules on the free slots. But adapt user program to new addresses.                                                                                                    |

### **3 Serial communication**

#### Note:

The serial ports on PCD4 CPU need to be replaced by new ports.

When using the onboard serial ports and no PCD2/3 E/A module is used, the address range of the PCD4 I/O begins at the address 0.

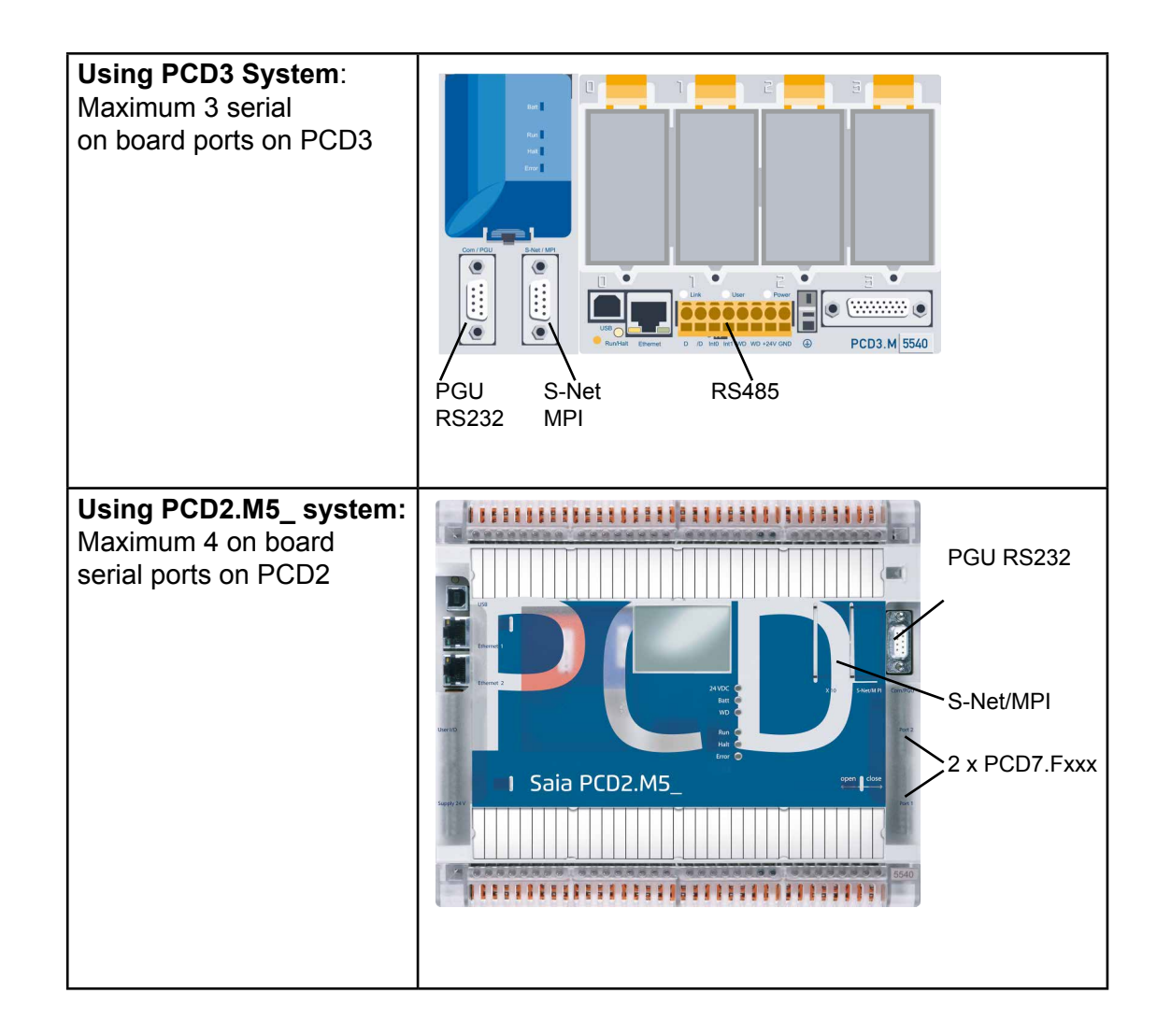

1

When using PCD3.Fxxx or PCD2.Fxxxx communication modules the I/O address range will begin at 256. This means the user program needs to be adapted to the new address range.

Functions on PCD4.N210 | XOB 5 | XOB 1

### 4 Differences to old systems

#### 4.1 Functions on PCD4.N210

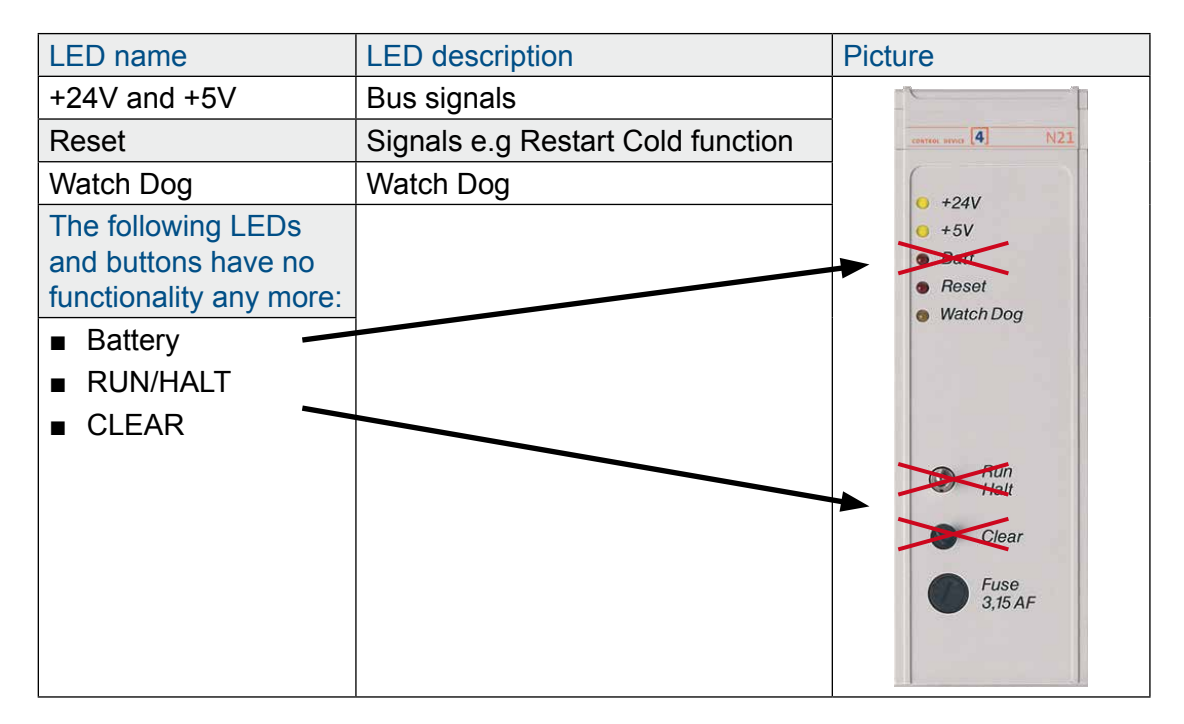

#### 4.2 XOB 5

On new CPUs the signal /IOQUIT does not exist anymore. This means the exceptions XOB5 not valid anymore. In the user program XOB5 should be marked as comment.

#### 4.3 XOB 1

The exception routine XOB1 detects failures on the I/O bus power of the PCD4 or when using the PCD3.C200 extension. The time before the CPU detects the failure is around 500 ms.

#### With PCD4.N200

The +5V and the entry tension are supervised. A failure on the +/- 15V is not detected.

#### With PCD4.N210

Supervision of the 3 output tension +5V and +/- 15V including the input tension.

#### Programming with Fupla | Programming with IL

### 5 User program

#### 5.1 Programming with Fupla

With Saia PG5<sup>®</sup> 2.0.150 SP1 or 1.4.300 with Patch 15 or later versions it is possible to work with PCD4 I/O modules by using standard Saia PG5<sup>®</sup> FBoxes libraries "Analogue Module" and "HVC-Analogue". When using the PCD4.U100 module it is important to use the updated FBoxes!

#### Using Saia PG5<sup>®</sup> 1.4

With the version 1.4.300 and patch 15 the PCD4 I/O FBoxes are ready to use with the new PCD4.U100 module:

Analogue Module SP2.6.150 or higher

• HVC-Analogue \$2.5.316 or higher

#### Using Saia PG5<sup>®</sup> 2.0

To use the PCD4 I/O Fboxes you need to install Saia PG5  $^{\rm \$}$  2.0.150 SP1 and to enable PCD4 I/O

FBoxes or FBs in Saia PG5<sup>®</sup> 2.0:

Analogue Module SP2.6.150 or higher

• HVC-Analogue SP2.6.150 or higher

Run the activating tool to use standard or HEAVC I/O FBoxes in Saia PG5<sup>®</sup> 2.0.150: (download from www.sbc-support.com)

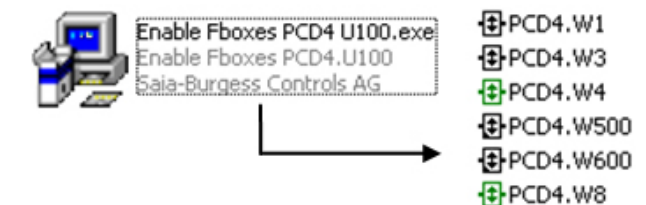

#### 5.2 Programming with IL

#### 5.2.1 IL programming using PCD4 FB's

After installing Saia PG5<sup>®</sup> 1.4.300 with Patch 15 or Saia PG5<sup>®</sup> 2.0.150 (SP1) open project and all FB's will be updated automatically.  $\rightarrow$  See chapter 5.1 for activating the PCD4 I/O FB's on Saia PG5<sup>®</sup> 2.0.150

#### 5.2.2 If using IL without updated FB's:

Due to the higher speed of the new PCDs a delay of 2s need to be added at system start up!

Initialisation of the 2s delay:

To ensure the correct start up of the PCD4 I/O modules connected to new PCDs with NT-OS firmware a time delay needs to be added at power up of the system. This can be realised by adding a \*.src file with following IL instruction ad linking this file at the very beginning of the link order.

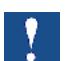

Note:

This 2s time delay at start up of the system is absolutely necessary!

#### Programming with IL

#### Creating \*.src for time delay:

| S New File [Device1]                                                                                                    | _ 🗆 X |
|----------------------------------------------------------------------------------------------------|-------|
| File Name:                                                                                                    |       |
| Wait_2s                                                                                                    |       |
| Directory:                                                                                                    |       |
| C:\lutz\PCD4_U100\tests\W500\Device1                                                                                                    |       |
| File Type:                                                                                                    |       |
| Instruction List File (*.src)<br>Graftec File (*.src)<br>Fupla File (*.fup)<br>Profibus-DP Network File (*.dp)<br>Profis-IO Network File (*.sio)<br>LON Network File (*.lon)<br>Watch Window File (*.lom) |       |
| Description:                                                                                                    |       |
|                                                                                                    | 4     |
| 🔽 Linked/Built 🔽 Open file now                                                                                                    |       |
| Неф ОК Са                                                                                                    | ancel |

This creates a new file Wait\_2s.src.

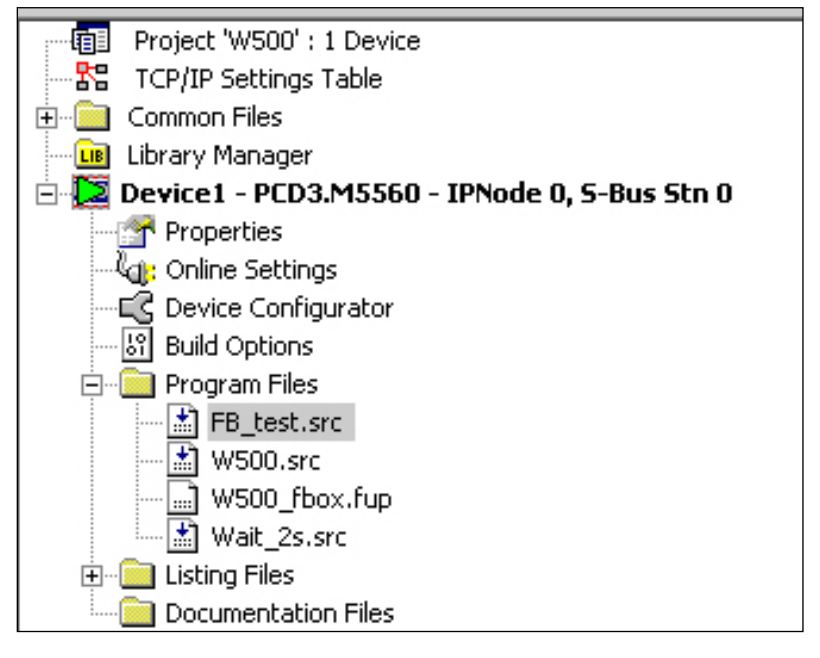

Open this file and add the following code lines:

```
$INIT
        ACC
              Н
        LD
              T 0
              T#2s
                        ; right T#2s = 2 seconds
                        ; wrong 20 = 20 time units
LOOP:
        STH
              Τ0
        JR
              H LOOP
        ACC
              Н
$ENDINIT
```

Change the linking order, the new file Wait\_2s.src needs to be placed at the very beginning.

Open Link order menu for Saia PG5<sup>®</sup> 2.0:

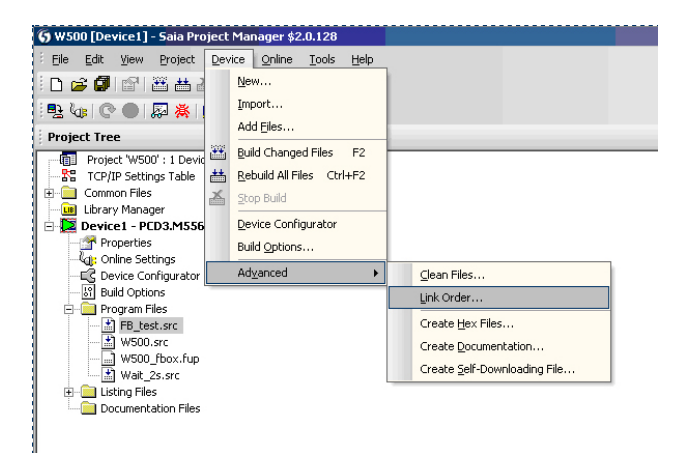

Open Link order menu for Saia PG5® 1.4:

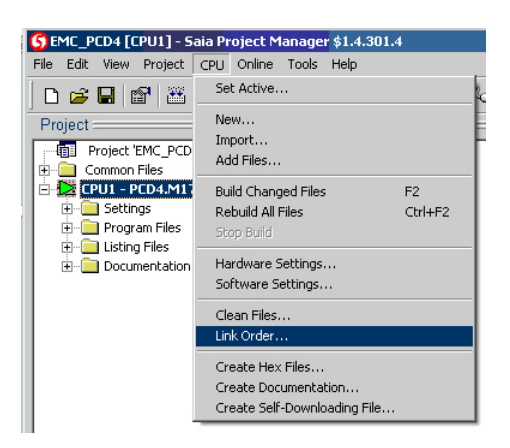

The following window will appear:

| Link | Order [Device1] | x             |
|------|-----------------|---------------|
| Psn  | File Name       |               |
| 1    | Wait_2s.src     | Movelle       |
| 2    | W500.src        | move op       |
| 3    | FB_test.src     | Move Down     |
|      |                 | Move to Start |
|      |                 | Move to End   |
|      |                 | Sort by Name  |
|      |                 |               |
|      |                 |               |
| Н    | elp OK          | Cancel        |

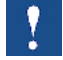

#### The file Wait\_2s.src needs to be placed at the beginning of the link order!

With this operations a waiting time of 2s will be effectuated at every start up and cold start of the PCD system. This time delay enables the PCD4 I/O modules to be initialised in a correct way.

### 5.2.3 IL adaptations for PCD4.W100 modules

Because of higher speed of new CPUs some NOP instructions needs to be placed:

#### Read/write (ACC H ) (accu must be 1) SET 02\*) ; select input channel I2 NOP **RES** \*\*) 08\*) 08\*) SET ; start A/D conversion 08\*) RES I 15 \*) ; high = conversion in progress 30 µs STH H -1 JR ; (wait or branch until is complete) -----; read A/D value, 12 bits 12 BITI ; from address 0 (LSB) ; into Register R102 I0\*) R 102 NOP NOP NOP NOP 12 ; output 12 bits R 113 ; from Register R113 O 0 \*) ; to address 0 (LSB) BITO (ACC H ) ;(accu must be 1) ; select output channel O13 0 13 \*) SET 0 13 \*) RES ; and start D/A conversion Read/write BITO 12 ; output 12 bits R 113 R 113 ; from Register R113 O 0 \*) ; to address 0 (LSB) -----(ACC H) ;(accu must be 1) ; select output channel O13 ; and start D/A conversion 0 13 \*) SET 0 13 \*) RES NOP NOP NOP (ACC H ) (accu doit être 1) 02\*) SET ; select input channel I2 NOP **RES** \*\*) 08\*) 08\*) ; start A/D conversion SET 08\*) RES I 15 \*) STH ; high = conversion in progress 30 µs H -1 ; (wait or branch until is complete) JR \_\_\_\_\_ 12 BITI ; read A/D value, 12 bits ; from address 0 (LSB) I 0 \*) ; into Register R102 R 102

\*) add base address of the module to its operands.

#### Programming with IL

#### 5.2.4 IL adaptations for PCD4.W300 Modules

The code doesn't need any adaptations.

#### 5.2.5 IL adaptations for PCD4.W400 Modules

The code doesn't need any adaptations.

#### 5.2.6 IL adaptations for PCD4.W500 Module

For proper initialisation of these modules, please proceed as follow:

| XOB<br>CFB | 16<br>Control<br>BAW500_0<br>7 | ; Module base address<br>; Restart warm                                                                                           |
|------------|--------------------------------|----------------------------------------------------------------------------------------------------|
| CFB        | config<br>BAW500_0<br>W5Conf_0 | ; Generally the config command is called<br>; for an initialization at powerup<br>; Module base address<br>; Con·guration bloc DB |
| EXOB       |                                | ; User programm<br>;<br>;                                                                                                    |

#### 5.2.7 IL adaptations for PCD4.W600 Module

For proper initialisation of these modules, please proceed as follow:

| XOB<br>CFB | 16<br>Control<br>BAW600_0<br>7 | ;     | ; Module base address<br>Restart warm                                                                                     |
|------------|--------------------------------|-------|----------------------------------------------------------------------------------------------------|
| CFB        | config<br>BAW600_0<br>W6Conf_0 |       | Generally the config command is called<br>for an initialization at powerup<br>Module base address<br>Con·guration bloc DB |
| EXOB       |                                | .,.,, | User programm                                                                                                    |

#### 5.2.8 Multiples use W500 and/or W600

In the case where more than one W500 and/or W600 is used the following recommandations need to be followed in order not to have too high initialisation times. The time for initialisation will not be higher than 3s in comparison to old PCD4 modules.

| ХОВ                                                                  | 16                             |                                                               |  |  |
|----------------------------------------------------------------------|--------------------------------|---------------------------------------------------------------|--|--|
| CFB                                                                  | Control<br>BAW500_0<br>7       | ; Base address of the ·rst W500 modul<br>; Restart warm       |  |  |
|                                                                      | :                              | ; Others W500                                                 |  |  |
|                                                                      | CFB Contr<br>BAW500_n<br>7     | ol<br>; Base address of the last W500 modul<br>; Restart warm |  |  |
| CFB                                                                  | Control<br>BAW600_0<br>7       | ; Base address of the ·srt W600 modul<br>; Restart warm       |  |  |
|                                                                      |                                | ; Others W600                                                 |  |  |
| CFB                                                                  | Control<br>BAW600_n<br>7       | ; Base address of the last W600 modul<br>; Restart warm       |  |  |
| All modules are now restarted<br>All the Config Functions can follow |                                |                                                               |  |  |
| CFB                                                                  | config<br>BAW500_0<br>W5Conf_0 | ; Module base address<br>; Configuration bloc DB              |  |  |
|                                                                      | :                              | ; Others W500                                                 |  |  |
| CFB                                                                  | config<br>BAW500_n<br>W5Conf_n | ; Module base address<br>; Configuration bloc DB              |  |  |
| CFB                                                                  | config<br>BAW600_0<br>W6Conf_0 | ; Module base address<br>; Configuration bloc DB              |  |  |
|                                                                      | :                              | ; Others 6500                                                 |  |  |
| CFB                                                                  | config<br>BAW600_n<br>W6Conf_n | ; Module base address<br>; Configuration bloc DB              |  |  |

### Programming with IL

### 5.2.9 Not supported modules

Please note that all PCD4.H\_ modules are not supported.

# A Appendix

### A.1 Icons

| l                  | In manuals, this symbol refers the reader to further information in this manual or other manuals or technical information documents.<br>As a rule there is no direct link to such documents.                                                                                                    |
|--------------------|----------------------------------------------------------------------------------------------------|
|                    | This symbol warns the reader of the risk to components from electrostatic discharges caused by touch.<br>Reco mmendation : at least touch the Minus of the system (cabinet of PGU connector) before coming in contact with the electronic parts. Better is to use a grounding wrist strap with its cable attached to the Minus of the system. |
| ►•                 | This sign accompanies instructions that must always be followed.                                                                                                    |
| Classic<br>Classic | Explanations beside this sign are valid only for the Saia PCD <sup>®</sup> Classic series                                                                                                    |
| 47                 | Explanations beside this sign are valid only for the Saia PCD <sup>®</sup> xx7 series.                                                                                                    |

Α

### A.2 Contact

# Saia-Burgess Controls AG

Bahnhofstrasse 18 3280 Murten Switzerland

| Phone | +41 26 67 27 27 2 |
|-------|-------------------|
| Fax   | +41 26 672 74 99  |

| Email support:                 | support@saia-pcd.com     |
|--------------------------------|--------------------------|
| Supportsite:                   | www.sbc-support.com      |
| SBC site:                      | www.saia-pcd.com         |
| International Represetatives & | -                        |
| SBC Sales Companies:           | www.saia-pcd.com/contact |

### Postal address for returns from customers of the Swiss Sales office

#### Saia-Burgess Controls AG Service Après-Vente Bahnhofstrasse 18 3280 Murten

Switzerland

Α